## Как зарегистрироваться на https://www.htx.com/, купить крипту и отправить ее на баланс в Простобоксе.

Самое главное, что это не так и сложно, как может показаться без инструкции. Вообще не сложно. А пополнять таким способом баланс Простобокса очень выгодно!

### Процесс регистрации

### Зайдите на сайт https://www.htx.com/ru-ru/register/

| HTX Buy Crypto - Markets - Trade - Derivatives - Earn - Finance - Activity - \$HTX Zone -                      | Log in 🛛 Sign up 📡 🗐 🕄         |
|----------------------------------------------------------------------------------------------------|--------------------------------|
| •                                                                                                    | Welcome to HTX                 |
| Зарегистрируйтесь, используя актуальный адрес                                                                  | Email Phone Number Sub-Account |
| электронной почты, на который вамбудет удобно получать<br>коды авторизации.                                    | Please enter email             |
| •                                                                                                    | Password Forgot password?      |
| <b>Придумайте надежный пароль</b> , отличный от паролей на других сайтах и, главное, отпароля к вашему емейлу. | Please enter the password      |
| •                                                                                                    | Log In                         |
| Обратите внимание, что на этом сайте код подтверждения                                                         | OTP login Sign up              |
| не отправляется автоматически. Надо обязательно нажимать                                                       | Others                         |
| "Нажмите, чтобы отправить" рядом с полем ввода кода.                                                           | G Google                       |
|                                                                                                    |                                |

### Процесс верификации

### Пройдите первые два шага верификации тут https://www.htx.com/ru-ru/ user\_center/uc\_auth/

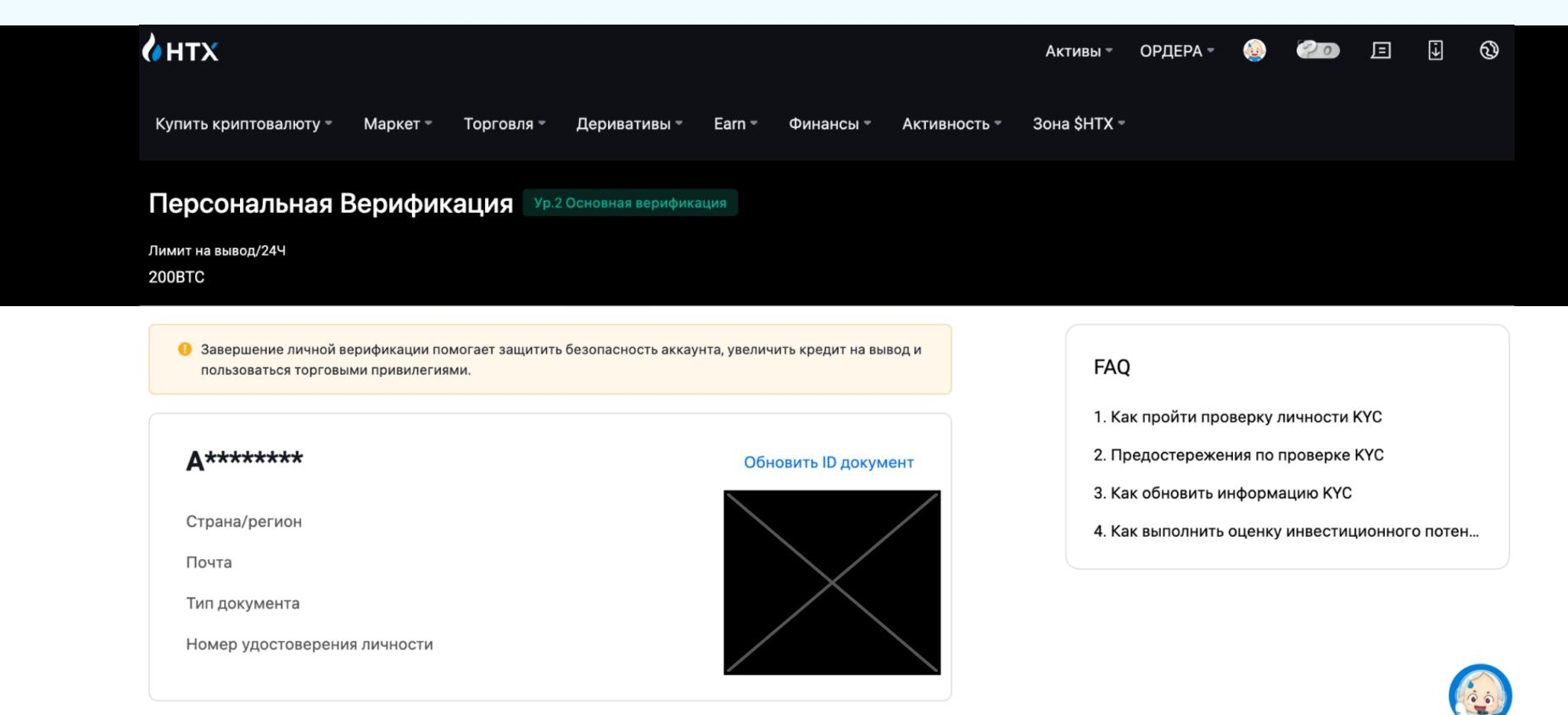

### 01.

### Добавьте Фамилию, Имя и номер телефона.

На номер телефона будет приходить проверочный код для подверждения операций на бирже.

### 02.

### Добавьте фото паспорта.

Это необходимое условие регистрации, без него вы не сможете пользоваться биржей.

### Для того, чтобы купить криптовалюту достаточно вериикации Ур.1 и Ур.2

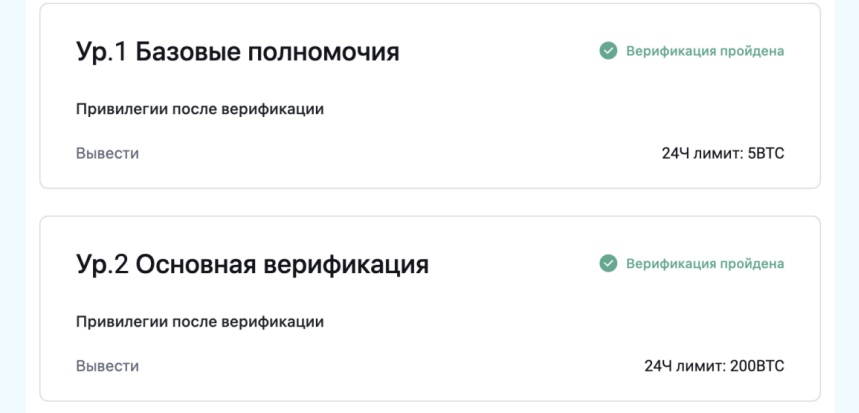

Подождите, пока ваши данные пройдут верификацию. Это занимает обычно не более 5 минут.

# Процесс покупки USDT с российской карты

# После того, как верификация пройдена на Ур.1 и Ур.2

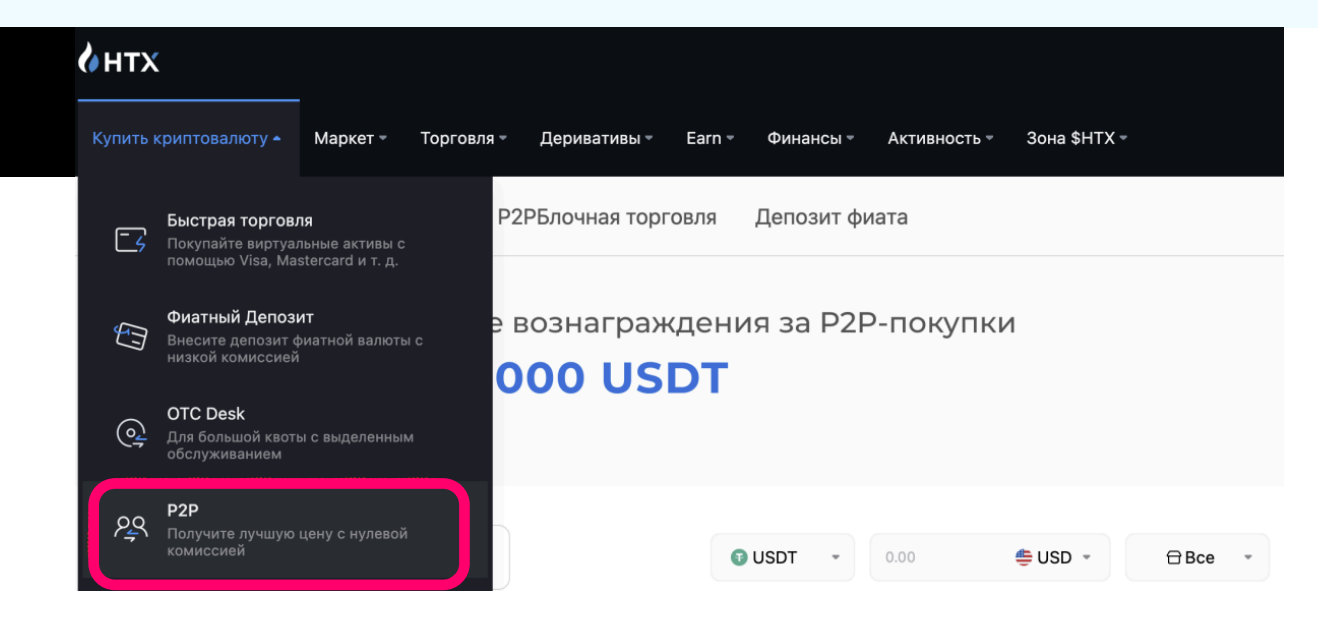

Зайдите в **"Купить криптовалюту"** и выберите Р2Р (покупка криптовалюты у частных лиц).

или перейдите по этому адресу:

https://www.htx.com/ru-ru/fiatcrypto/trade/buy-usdt-usd

Выберите "**рекламодателя**" – человека, у которого можете купить необходимое количество USDT (аналог доллара в криптовалюте, примерно равен доллару США).

Ориентируйтесь на платежный способ. Если у вас есть только российские карты – выбирайте человека, у которого доступно пополнение на карту Тинькофф, Альфу, СБП, Райф или Сбер, например. Чтобы быстрей и проще найти тех, кто принимает рубли, выставите в фильтре валюту, остальное можно оставить по умолчанию.

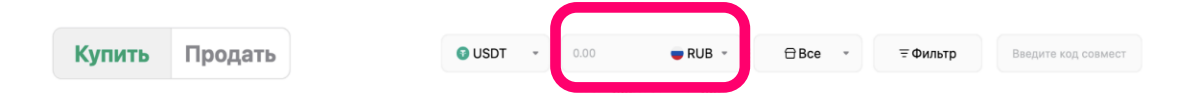

Также обратите внимание на минимальный и максимальный порог перевода у конкретного человека, сколько сделок он совершил и тп.

Сразу оговоримся, спорные моменты биржа решает в пользу покупателя. Но, чтобы спорных моментов было минимально, выбирайте человека с хорошим рейтингом и большим количеством транзакций.

### Также у разных продавцов может быть разный курс обмена, выбирайте более выгодный.

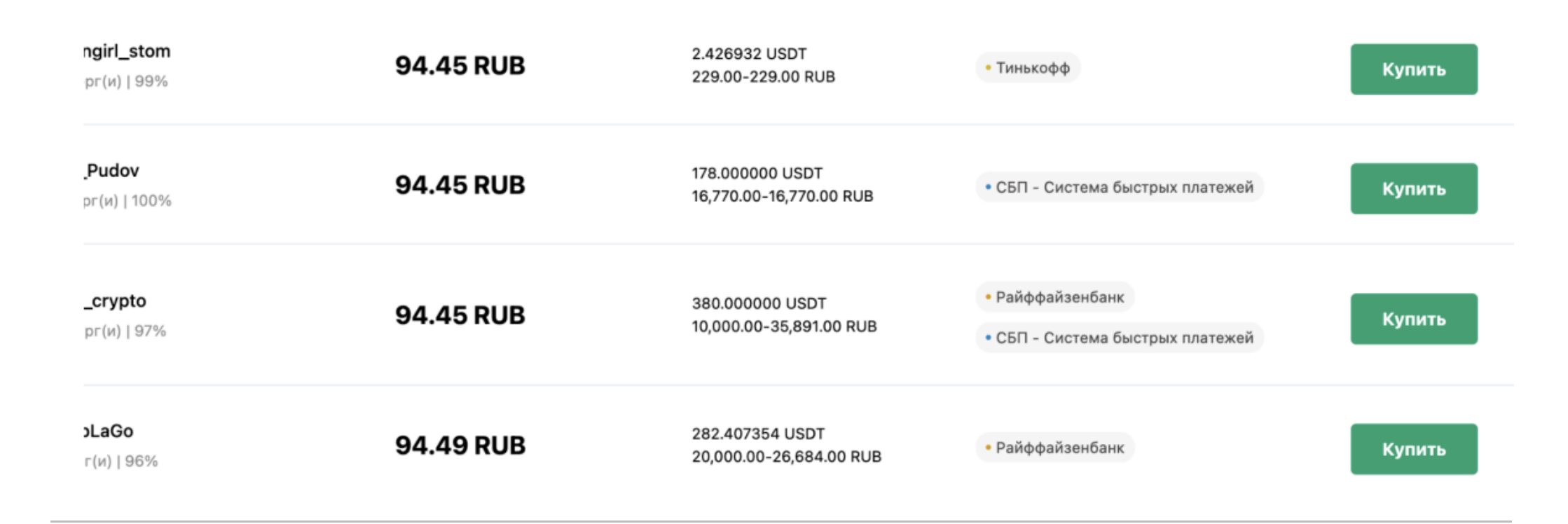

### Выбирайте "**Рекламодателя**" и нажимайте Купить.

В попапе проверьте и введите нужную информацию. Количество USDT, которые планируете купить или количество Рублей, которые хотите перевести в USDT.

Покупайте USDT с небольшим запасом. Пара лишних USDT может понадобиться при выводе USDT со счета на баланс Prostobox.com через сети и на комиссию при пополнении криптовалютой баланса личного кабинета.

| <ul> <li>Расширенная вери</li> </ul>                   | ция<br>•фикация    | я хочу заплатить<br>2000          | 🛑 RUE                   |
|--------------------------------------------------------|--------------------|-----------------------------------|-------------------------|
| Создано<br>Всего сделок                                | 2023/05/20<br>1117 | Лимит 2,000.00 RUB-36,935.00 RUB  |                         |
| 30дн. торги<br>Уров. завершения за 30дн                | 420<br>98%         | Я получу<br>21.062717             | 🕤 USD                   |
|                                                        |                    |                                   |                         |
| Сообщение контрагента                                  | алот 3 голиц       |                                   |                         |
| Зправствуйте 😏 Если перево                             | A OLO LO MAL       |                                   |                         |
| Здравствуйте 🐤.Если перево<br>чек обязательно. спасибо |                    | * Срок Оплаты Составляет 15 Минут | Deposit To Fiat Account |

Обратите внимание на сообщение контрагента. Если вас все устраивает нажимайте **"Купить"** 

После того как вы нажали на "Купить" в попапе и создали "ордер" – **надо** оплатить ваш заказ.

### Просто скопируйте номер карты и отправьте на нее нужную сумму

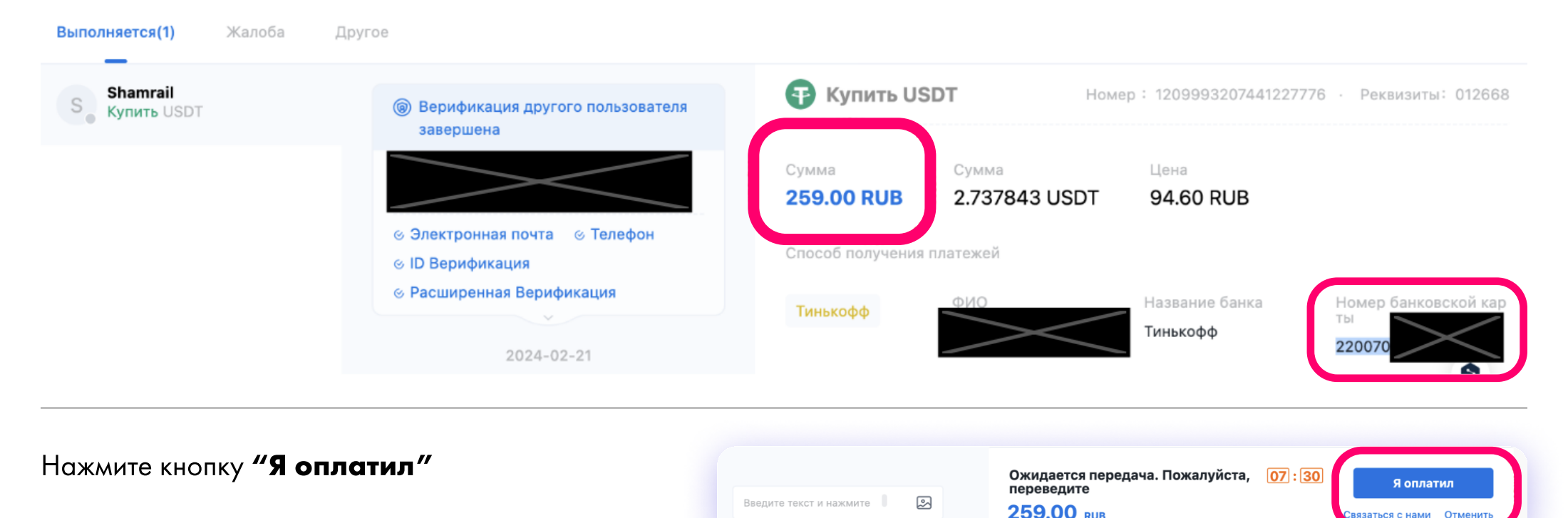

Подождите несколько минут, пока продавец проверит поступление денег и отправит вам на баланс USDT.

язаться с нами Отмени

Продавец может запросить у вас чек Продавец реализовывает 04:53 Ваши купленные ВТС будут зачислены в ближайшее транзакции через чат на этой же странице время. 98,6% покупателей получат активы в течение 5 минут – пришлите его по запросу Когда вы увидели статус "Заказ Заказ выполнен выполнен" можете переходить USDT внесено на Фиатный счёт, вы можете нажать, чтобы просмотреть баланс или перевести на Спотовый счёт к следующему шагу

### Процесс перевода на баланс Простобокса

# Итак, вы в одном шаге до перевода денег на баланс Простобокса.

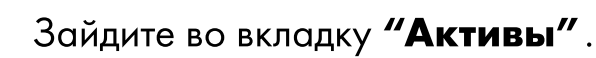

Деньги, которые вы только что получили будут находиться на счету Фиатный. Чтобы забросить деньги в Простобокс надо перенести деньги с Фиатный на Спот.

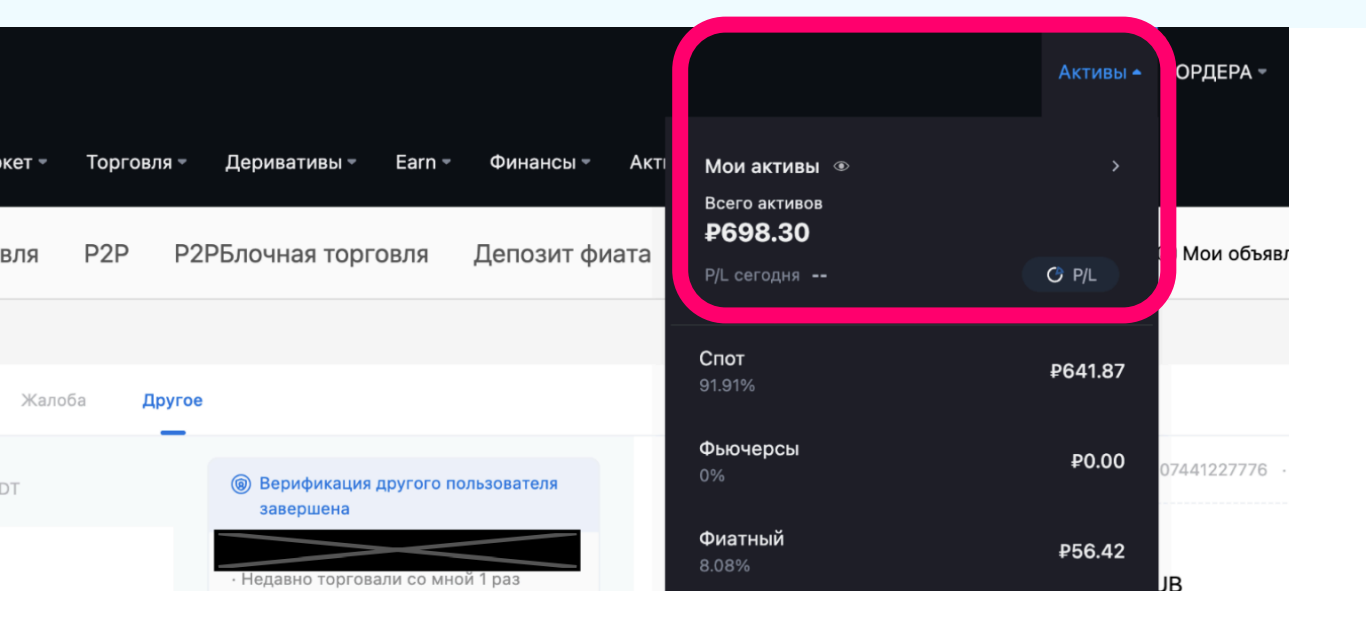

### Как это сделать?

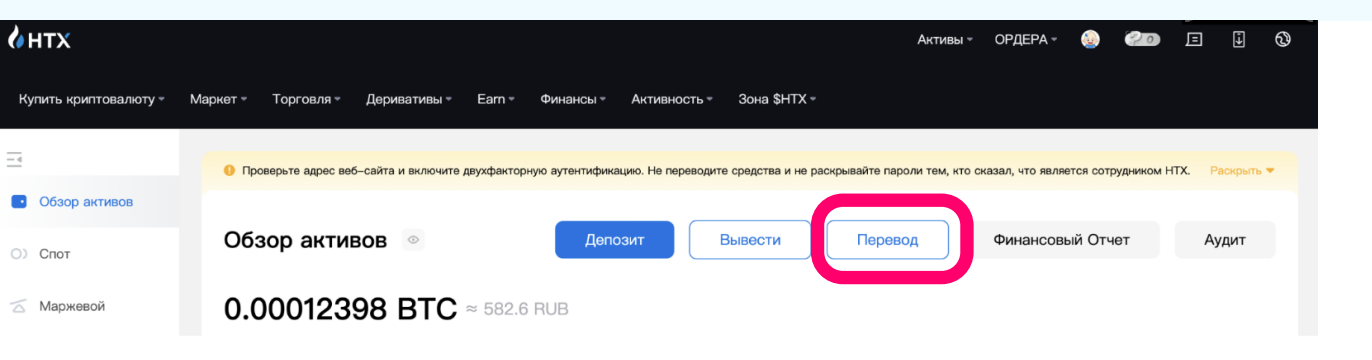

### 01.

Перейдите в Активы https://www.htx.com/ru-ru/ finance/account/ и нажмите "Перевод".

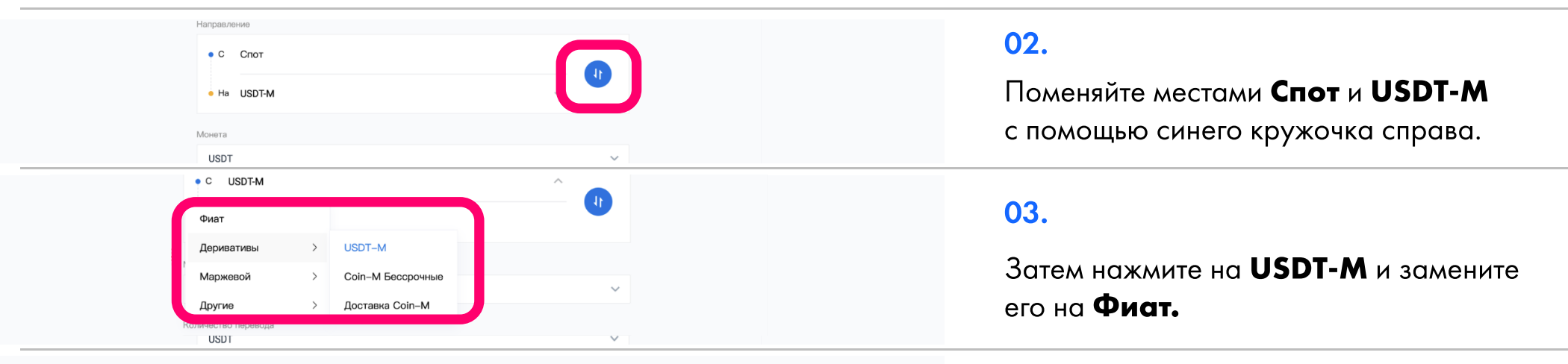

| Направление |   |
|-------------|---|
| • С Фиат    | ~ |
| • На Спот   |   |
| Моната      |   |

### 04.

Вот как должно получиться.

# Переведите необходимую сумму между своими счетами.

Нажмите снова на Активы https://www.htx.com/ru-ru/ finance/account/

|                 | О Проверьте адрес веб-сайта и включите двухфакторную аутентификацию. Не переводите средства и не ра | аскрывайте пароли тем, кто сказал, что является сотрудником Н | НТХ. Раскрыть 🔻 |
|-----------------|----------------------------------------------------------------------------------------------------|---------------------------------------------------------------|-----------------|
| Обзор активов   |                                                                                                    |                                                               | A               |
| О Спот          | Оозор активов 💿 Депозит Вывести                                                                     | Финансовыи Отчет                                              | Аудит           |
| Маржевой        | 0.00020308 BTC ≈ 949.3 RUB                                                                          |                                                               |                 |
| Фиат            | Доход за сегодня —— 🔮 Анализ прибыли или убытка                                                     | 🐥 Мои Rocket —– 🤷 Earn 👩 Об                                   | бмен HT на HTX  |
| Деривативы      | Спот                                                                                                |                                                               |                 |
| Э Стратегия     | 0.00019615 BTC ≈ 916.9 RUB                                                                          | Перевод Вывести                                               | Депозит         |
| Earn            | Маржевой                                                                                            |                                                               |                 |
| ) Криптокредиты | 0.00000000 BTC ≈ 0.00 RUB                                                                           |                                                               | *               |
| Опционы         | Фиат                                                                                                |                                                               |                 |
|                 |                                                                                                    | · · · · · · · · · · · · · · · · · · ·                         | -               |

Выберите кнопку **"Вывести"** вверху экрана, рядом с кнопкой "Перевод", которой вы уже пользовались.

### Откроется новая страница

### 01.

Выбрать монету.

Оставьте все как есть.

02.

### Выберите Сеть вывода.

TRC20 обычно дает наименьшую комиссию и подходит для пополнения баланса Простобокса

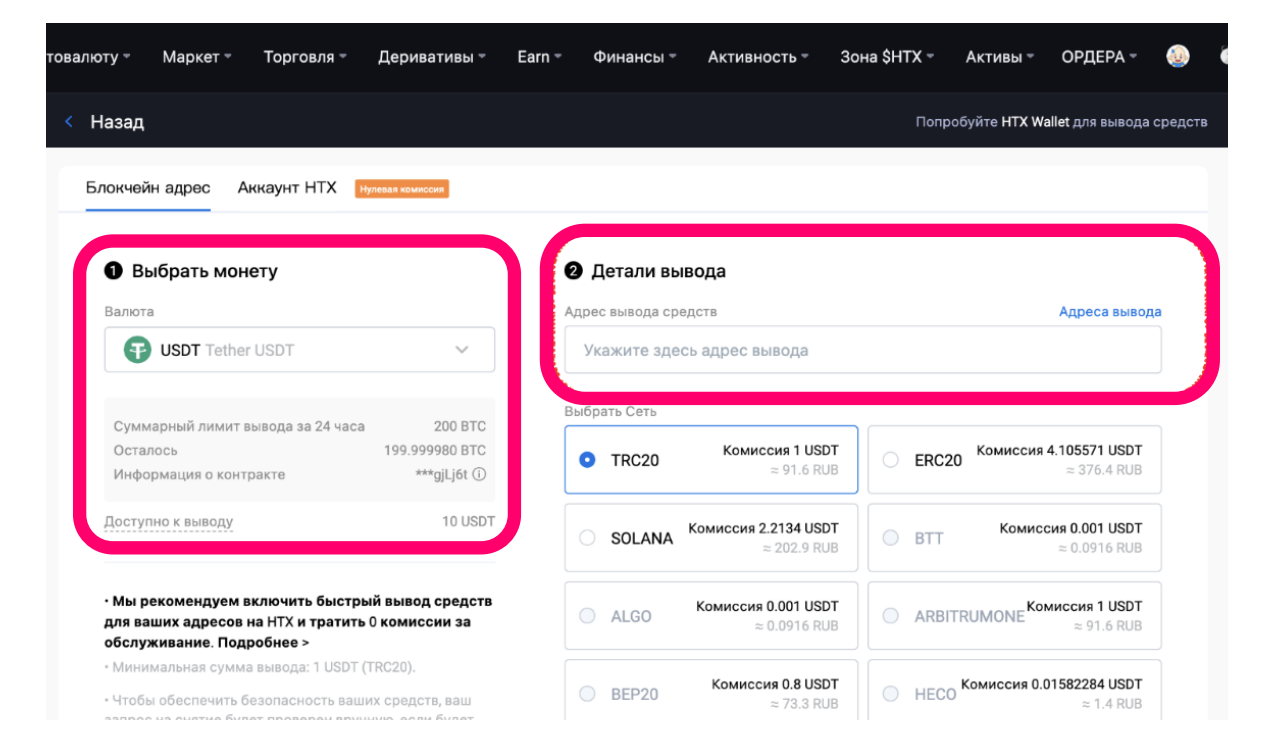

### 03.

#### Детали вывода.

Чтобы указать адрес вывода вам надо зайти в личный кабинет Простобокса, и в пополнении баланса: https://prostobox.com/new-user-room/balance выбрать пункт "Прямой перевод на криптокошелек: оплата Tether USDT (TRC20), Bitcoin"

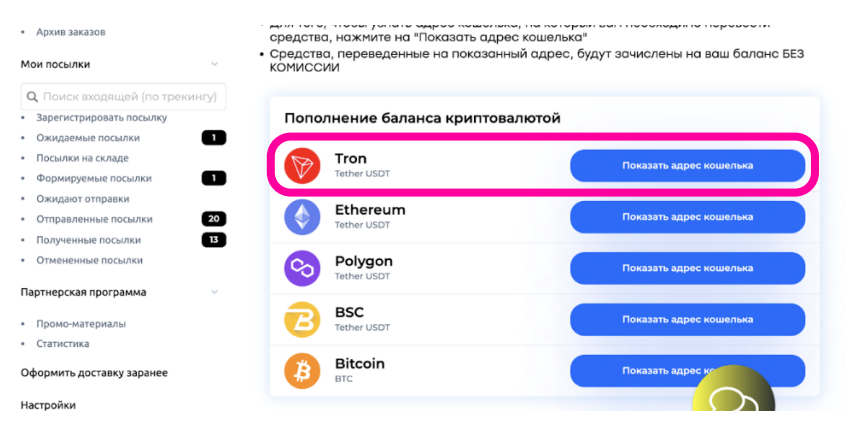

Нажмите на кнопку "Показать адрес кошелька" подходящего сети вывода кошелька.

Нажмите кнопочку "Скопировать полный адрес".

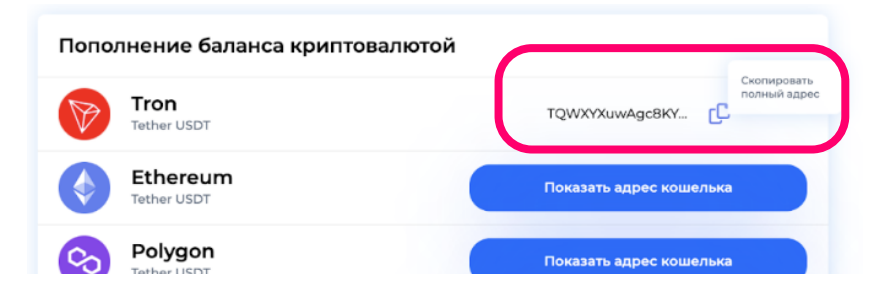

### Возвращайтесь на сайт биржи

и вставьте скопированный адрес в поле номер два.

Выше мы уже выбрали сеть для наиболее выгодного вывода крипты. Выбирать можно только из тех сетей, которые принимает Простобокс (BSC, ETH, TRON (TRC20), SOL, ARBITRUM, POLYGON, AVALANCHE)

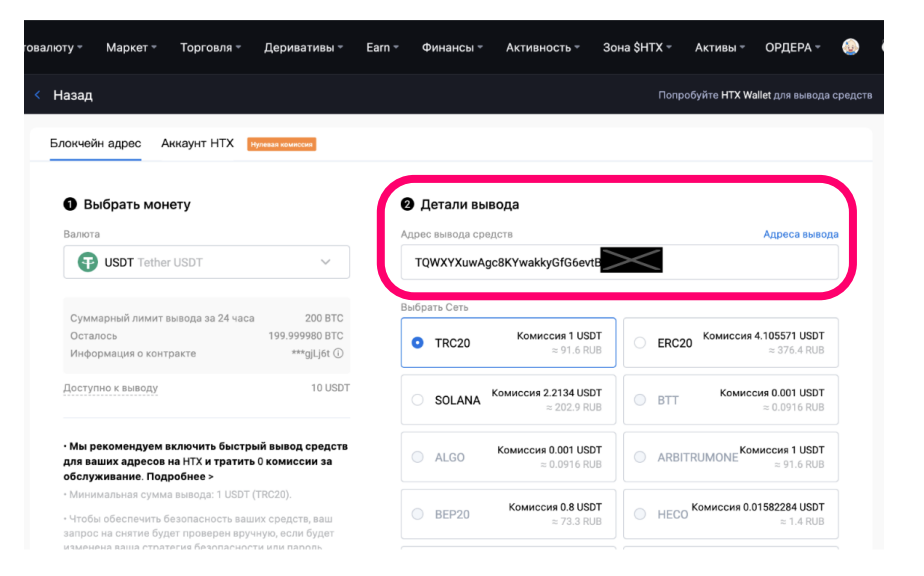

Внесите сумму вывода и нажмите кнопку Вывести.

#### Сумма на вывод

| 4           | USDT Bce |
|-------------|----------|
| Комиссия    | 1        |
| Вы получите | 3 USDT   |
|             |          |

Вывести

В попапе зажмите галку **"Я проверил"** и кнопку **"Подтвердить"** 

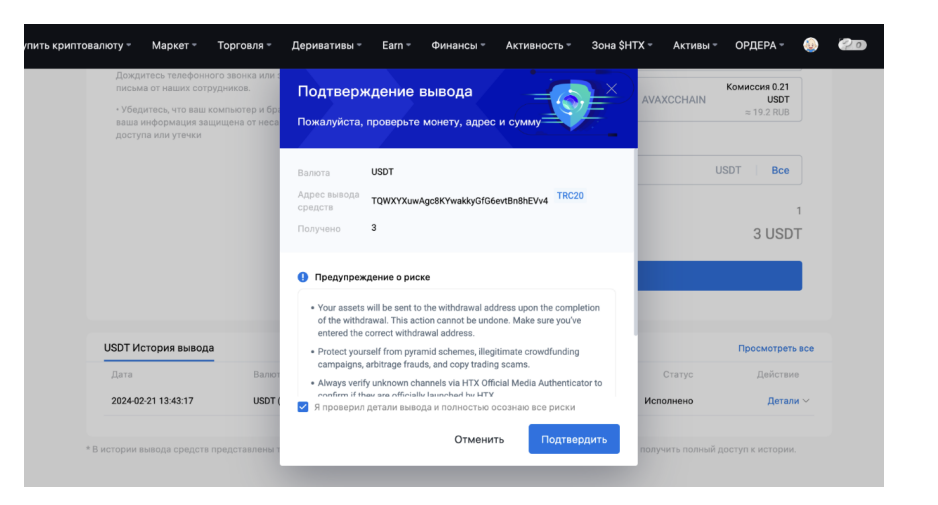

В новом попапе надо внести два кода из смс и с почты. Нажмите на текст **"Нажмите, чтобы отправить"** ОБА кода и на телефон и на емейл. На телефон код может поступить в форме звонка, а не СМС. Не пугайтесь, возъмите трубку и вам робот продиткует код.

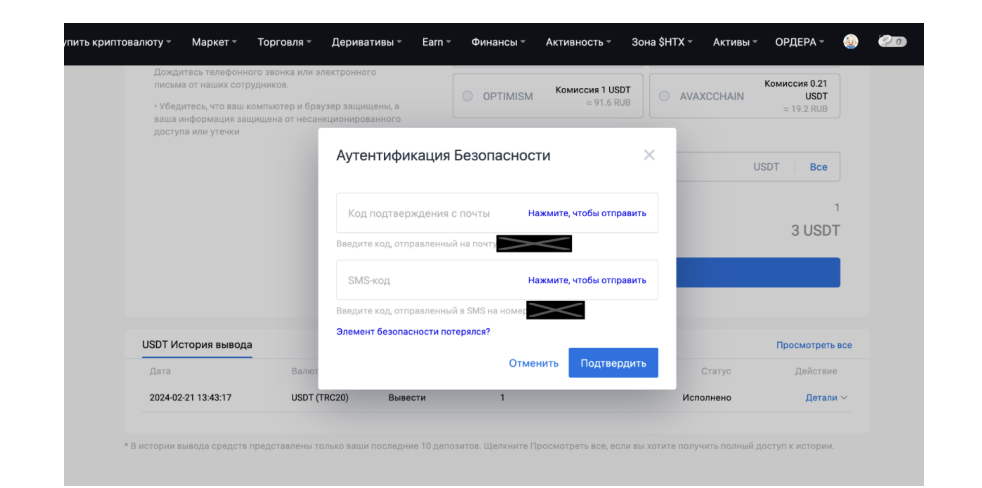

Введите коды, нажмите "Подтвердить" и подождите несколько минут зачисления на Простобокс.

| • Убадитесь, что ваш коллонгер и болукара защищени, а<br>ваша информати защищени от несклидонированного<br>доступа или утекки         = 91.6 RUB         • ИКИССИИМ *********************************                                                                                                    | письма от наших сотрудников.                                                                            |                                   |                                 |                  | Комиссия 1 USDT    |           | Комиссия 0.21  |
|----------------------------------------------------------------------------------------------------|----------------------------------------------------------------------------------------------------|-----------------------------------|---------------------------------|------------------|--------------------|-----------|----------------|
| Изот вывода         Аутентификация Безопасности         Код подтверждение с почты         Повторно через 18         1           Изот история вывода         Код подтверждение с почты         Повторно через 18         3 USDT           USDT История вывода         Весите код отправленией на поч         Повторно через 20         1           Изот история вывода         Повторно через 20         Повторно через 20         1           Дата         Васог         Станус         Подтвердить | <ul> <li>Убедитесь, что ваш компьютер<br/>ваша информация защищена от<br/>доступа или утечки</li> </ul> | о и браузер зац<br>г несанкционир | цищены, а<br>оованного          | O OF TIMIOM      | ≈ 91.6 RUB         |           | ≈ 19.2 RUB     |
| ИЗОТ История вывода         Отменить         Подтвердить         Подтвердить         Посторно через 188         1           ИЗОТ История вывода         Дата         Ваког         Подтвердить         Подтвердить         Подтвердить         Подтвердить                                                                                                    |                                                                                                    | Аут                               | ентификация                     | Безопасности     | >                  | ×         | USDT Bce       |
| USDT История вывода Лата Валог Ведите ход, отправленный на поке Статус Действие Статус Действие                                                                                                    |                                                                                                    | Ко<br>82                          | д подтверждения с поч<br>24617  | нты              | Повторно через 18s |           | 1<br>3 USDT    |
| ИЗОТ История вывода<br>Лата Валот Отменить Подтвердить Статус Дайствие                                                                                                    |                                                                                                    | Введ                              | ите код, отправленный<br>IS-код | й на почт        |                    |           |                |
| USDT История вывода Элемент безопасности потерился? Просмотреть все<br>Дата Валот Отменить Подтвердить Статус Действие                                                                                                    |                                                                                                    | 89                                | 99981<br>ите код, отправленный  | й в SMS на номер | Повторно через 208 | -         |                |
| Дата Валют Отменить Подтвердить Статус Действие                                                                                                    | USDT История вывода                                                                                     | Элем                              | ент безопасности пот            | ерялся?          |                    |           | Просмотреть вс |
|                                                                                                    | Дата                                                                                                    | Валют                             |                                 | Отменит          | Подтвердить        | Статус    | Действие       |
| 2024-02-21 13:43:17 USDT (TRC20) Вывести 1 Исполнено Детали ~                                                                                                    | 2024-02-21 13:43:17                                                                                     | USDT (TRC20)                      | Вывести                         | 1                |                    | Исполнено | Детали ~       |

### Зачисление пройдет автоматически.